## Retificando um artigo já pronto

Acessar prograd.ufabc.edu.br/administrator

| 🛛 🐹 Pró-F                     | Reitoria de G | iraduação - Adm 🗙 🚺 | +                   | - | -               | -  | - | - |          | ·        |           |             | x   |
|-------------------------------|---------------|---------------------|---------------------|---|-----------------|----|---|---|----------|----------|-----------|-------------|-----|
| $\leftarrow \   \rightarrow $ | C 🌢           | prograd.ufabc.edu.b | r/administrator/    |   |                 |    |   |   |          |          |           |             | :   |
|                               |               |                     |                     |   |                 |    |   |   |          |          |           |             |     |
|                               |               |                     |                     |   | K PROGR         | AD |   |   |          |          |           |             |     |
|                               |               |                     |                     | 1 | Nome de Usuário | 0  |   |   |          |          |           |             |     |
|                               |               |                     |                     |   | Senha           | 0  |   |   |          |          |           |             |     |
|                               |               |                     |                     | - | Idioma - Padrão | •  |   |   |          |          |           |             |     |
|                               |               |                     |                     |   | 🔒 Acessar       |    |   |   |          |          |           |             |     |
|                               |               |                     |                     |   |                 |    |   |   |          |          |           |             |     |
|                               |               |                     |                     |   |                 |    |   |   |          |          |           |             | _   |
| 🗳 Ir par                      | a página in   | iicial do site      |                     |   | ×               |    |   |   | © 2023 P | ró-Reito | oria de C | iradua      | ção |
| ا 🏉                           | 2             | 📀 Pró-Reitoria de   | 📄 Sem título 1 - Li |   |                 |    |   |   | all 🌵 📕  | P 4      | 2 -1) 🕻   | <b>†</b> 14 | :19 |

## Administrador: dac.prograd Senha f+mace\$\$0

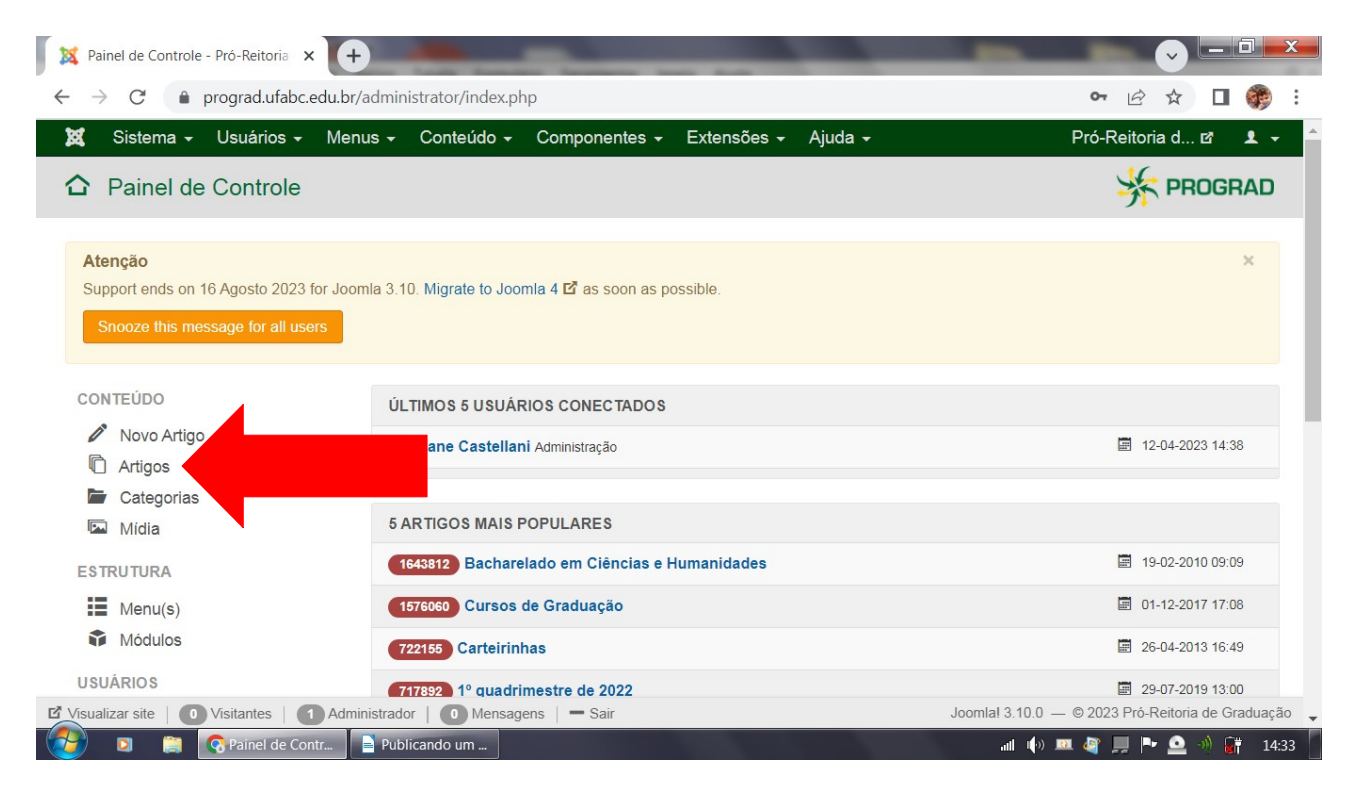

Em outra aba, abrir a página que se quer retificar (neste caso a página Atividades Complementares) selecionar e copiar o título da página

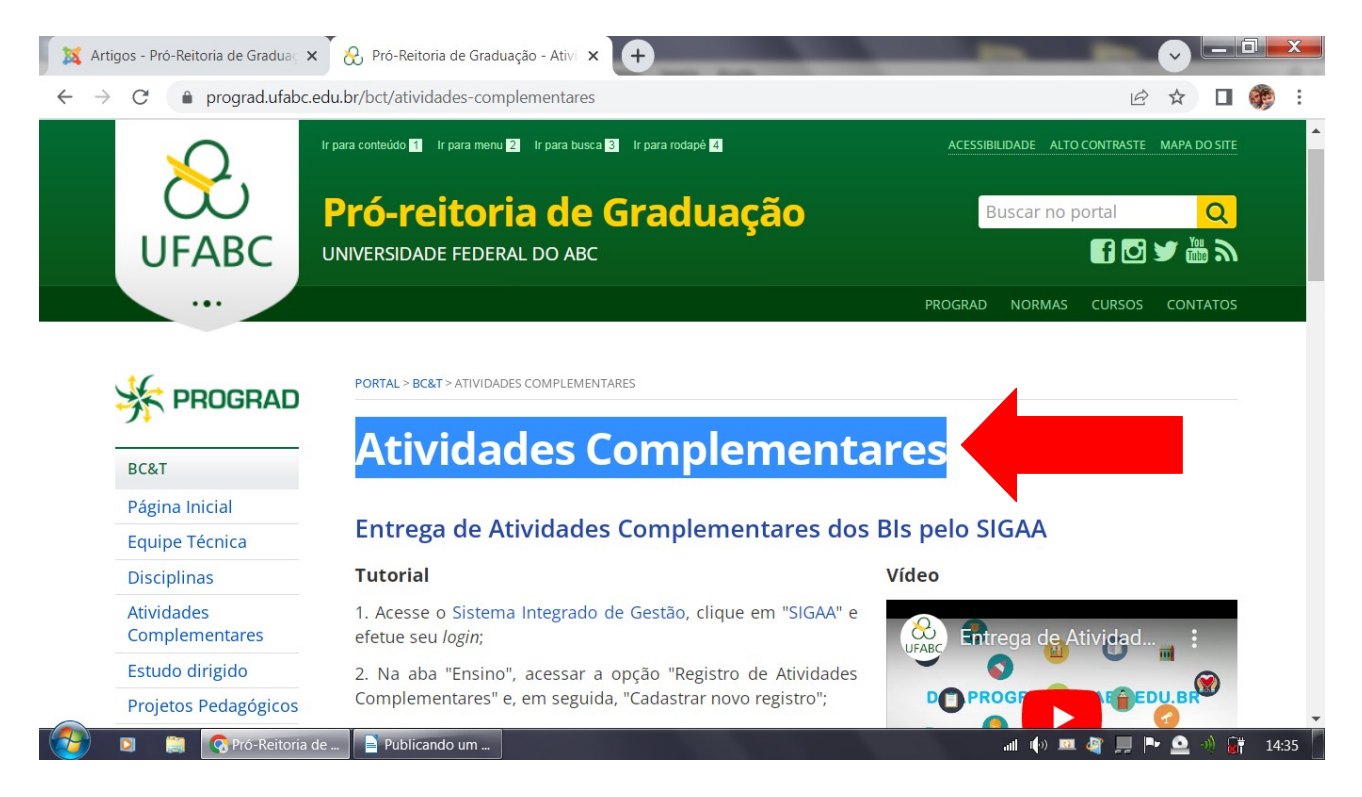

Colar o título na caixa de pesquisa (observar que pode aparecer mais de um artigo com o mesmo nome). Clicar sobre o artigo que deseja retificar.

| 📕 💢 Artigos - Pró-Reitoria de Grad                                                                                            | luaç 🕽 | ׍٤     | Pró-Reitoria d          | e Graduação - Ativi 🕽                                                                                                    | < <b>+</b>                 |                    | -      | _         |         |           | -         | v L       |            | x |
|----------------------------------------------------------------------------------------------------|--------|--------|-------------------------|----------------------------------------------------------------------------------------------------|----------------------------|--------------------|--------|-----------|---------|-----------|-----------|-----------|------------|---|
| $\leftarrow$ $\rightarrow$ C $\oplus$ prograd.u                                                                               | ıfabc. | .edu.b | r/administrato          | r/index.php?optior                                                                                                    | =com_content&vi            | ew=articl          | es     |           |         |           | 14        | ☆ ☆       | ] 🏟        | : |
| 🐹 Sistema 🗸 Usuário                                                                                                    | os 🗸   | Me     | nus - Cont              | teúdo <del>-</del> Compo                                                                                                    | onentes <del>-</del> Exter | nsões <del>-</del> | Ajuda  | •         |         |           | Pró-Reito | oria d 🗗  | <b>!</b> - | ^ |
|                                                                                                    |        |        |                         |                                                                                                    |                            |                    |        |           |         |           |           |           |            |   |
| Artigos                                                                                                    | Ativi  | idades | Complementar            | res Q                                                                                                    |                            |                    |        |           | ID - de | crescente |           | •         | 30 💌       |   |
| Categorias                                                                                                    | \$     |        | Estado                  | Titulo                                                                                                    | Nivel de Acesso            | Autor              | ldioma | Data de o | criação | Acessos   | Votos     | Avaliaçõe | s ID▼      |   |
| Artigos em Destaque<br>Campos<br>Grupos de Campos                                                                             | 1      |        | <ul><li>✓ ☆ ▼</li></ul> | Atividades Comp<br>lementares (Apeli<br>do: atividades-comp<br>lementares)<br>Categoria: Licenciat<br>ura em Ciências Nat<br>urais e Exatas | Public                     | Thiago<br>Barbosa  | Tudo   | 25.10.22  |         | 180       | 0         | 0         | 6263       |   |
|                                                                                                    | I      |        | <ul><li>✓ ☆ ▼</li></ul> | Atividades Comp<br>lementares (Apeli<br>do: atividades-comp<br>lementares)<br>Categoria: Licenciat<br>ura em Ciências Hu<br>manas           | Public                     | Thiago<br>Barbosa  | Tudo   | 25.10.22  |         | 379       | 0         | 0         | 6262       |   |
| 🗹 Visualizar site   🕕 Visitantes   🚹 Administrador   🕕 Mensagens   - Sair Joomlal 3.10.0 — © 2023 Pró-Reitoria de Graduação 🧅 |        |        |                         |                                                                                                    |                            |                    |        |           |         |           |           |           |            |   |
| 💓 🖸 🥞 🧞 Artigos - Pró-Re 📄 Publicando um                                                                                      |        |        |                         |                                                                                                    |                            |                    |        |           |         |           |           |           |            |   |

Realizar as alterações e clicar em Salvar e Fechar.

| 🛛 🐹 Artigos: Editar - Pró-Reitoria de 🤇 🗙 😧 Pró-Reitoria de Graduação - Ativi 🗴 🔶                                                                                                    |                                                                           |  |  |  |  |  |  |
|----------------------------------------------------------------------------------------------------|---------------------------------------------------------------------------|--|--|--|--|--|--|
| $\leftarrow \  \   \rightarrow \  \   \mathbb{C}  \  \   \mathbb{C}  \  \  \  \   \mathbb{C}  \  \  \  \  \  \  \  \  \  \  \  \  \$                                                                                                    | 🖻 🖈 🔲 🎆 :                                                                 |  |  |  |  |  |  |
| 🐹 Sistema Usuários Menus Conteúdo Componentes Extensões Ajuda                                                                                                    | Pró-Reitoria d 🗗 👤 🗸 🄶                                                    |  |  |  |  |  |  |
| 🖉 Artigos: Editar                                                                                                    | K PROGRAD                                                                 |  |  |  |  |  |  |
| Salvar V Salvar e Fechar + Salvar & Novo Criar uma Cópia S Fechar                                                                                                    | Ajuda                                                                     |  |  |  |  |  |  |
| Título *       Atividades Complemen       Apelido       atividades-comple         Conteúdo       Opções       Campos Personalizados (P/ categorias)       Publicação       Config                                                                                                    | mentares-bch<br>urar Tela de Edição Permissões                            |  |  |  |  |  |  |
| Editar - Inserir - Visualizar - Formatar - Tabela - Ferramentas -                                                                                                    | Estado                                                                    |  |  |  |  |  |  |
| B       I       U       S       E       E       Formatos       Cabeçalho 2 + Times Ne + 18pt       I       I       I:: + I:: +         E:       E:       I:: + I:: +       I:: + I:: +       I:: + I:: +       I:: + I:: +       I:: + I:: +       I:: + I:: +         E:       E:       I:: + I:: +       I:: + I:: +       I:: + I:: +       I:: + I:: +       I:: + I:: +       I:: + I:: +         E:       I:: + I:: +       I:: + I:: +       I:: + I:: +       I:: + I:: +       I:: + I:: +       I:: + I:: +       I:: + I:: +         E:       I:: + I:: +       I:: + I:: +       I:: + I:: +       I:: + I:: +       I:: + I:: +       I:: + I:: +       I:: + I:: +         I:: - I:: +       I:: + I:: +       I:: + I:: +       I:: + I:: +       I:: + I:: +       I:: + I:: +       I:: + I:: +         I:: - I:: +       I:: + I:: +       I:: + I:: +       I:: + I:: +       I:: + I:: +       I:: + I:: +       I:: + I:: +         I:: I:: +       I:: + I:: +       I:: + I:: +       I:: + I:: +       I:: + I:: +       I:: + I:: +       I:: + I:: +       I:: + I:: +         I:: I:: +       I:: + I:: +       I:: + I:: +       I:: + I:: +       I:: + I:: +       I:: + I:: +       I:: + I:: +       I:: + I:: +       I:: + I:: +                                                                                                    | Categoria * BC&H                                                          |  |  |  |  |  |  |
| Entrega de Atividades Complementares dos BIs pelo SIGAA<br>Tutorial Acesso                                                                                                    |                                                                           |  |  |  |  |  |  |
| Image: Second state in the second state in the second s | al 3.10.0 — © 2023 Pró-Reitoria de Graduação 🧅<br>📶 🌗 🔍 🎒 📕 Þ 💁 外 🔐 14:41 |  |  |  |  |  |  |